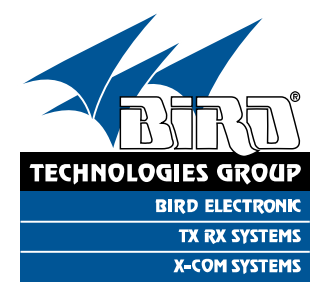

# YOU'RE HEARD, LOUD AND CLEAR.

# Installation and Operation Manual for the SBIII Digital Signal Booster Model 613-8

Manual Part Number 7-9485

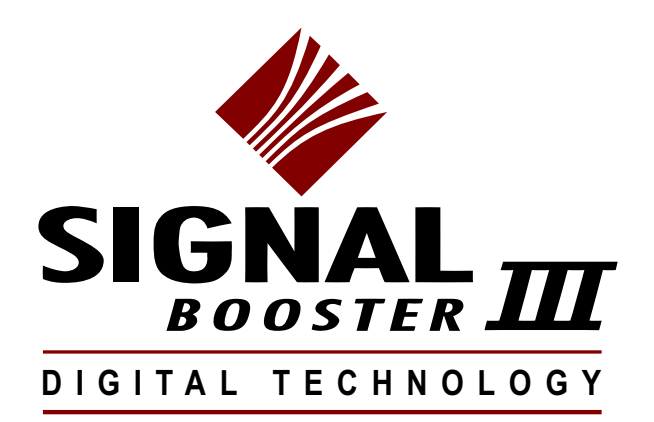

# Warranty

## This warranty applies for one year from shipping date.

**TX RX Systems Inc.** warrants its products to be free from defect in material and workmanship at the time of shipment. Our obligation under warranty is limited to replacement or repair, at our option, of any such products that shall have been defective at the time of manufacture. **TX RX Systems Inc.** reserves the right to replace with merchandise of equal performance although not identical in every way to that originally sold. **TX RX Systems Inc.** is not liable for damage caused by lightning or other natural disasters. No product will be accepted for repair or replacement without our prior written approval. The purchaser must prepay all shipping charges on returned products. **TX RX Systems Inc.** shall in no event be liable for consequential damages, installation costs or expense of any nature resulting from the purchase or use of products, whether or not they are used in accordance with instructions. This warranty is in lieu of all other warranties, either expressed or implied, including any implied warranty or merchantability of fitness. No representative is authorized to assume for **TX RX Systems Inc.** any other liability or warranty than set forth above in connection with our products or services.

## TERMS AND CONDITIONS OF SALE

### PRICES AND TERMS:

Prices are FOB seller's plant in Angola, NY domestic packaging only, and are subject to change without notice. Federal, State and local sales or excise taxes are not included in prices. When Net 30 terms are applicable, payment is due within 30 days of invoice date. All orders are subject to a \$100.00 net minimum.

#### QUOTATIONS:

Only written quotations are valid.

#### ACCEPTANCE OF ORDERS:

Acceptance of orders is valid only when so acknowledged in writing by the seller.

#### SHIPPING:

Unless otherwise agreed at the time the order is placed, seller reserves the right to make partial shipments for which payment shall be made in accordance with seller's stated terms. Shipments are made with transportation charges collect unless otherwise specified by the buyer. Seller's best judgement will be used in routing, except that buyer's routing is used where practicable. The seller is not responsible for selection of most economical or timeliest routing.

#### CLAIMS:

All claims for damage or loss in transit must be made promptly by the buyer against the carrier. All claims for shortages must be made within 30 days after date of shipment of material from the seller's plant.

#### SPECIFICATION CHANGES OR MODIFICATIONS:

All designs and specifications of seller's products are subject to change without notice provided the changes or modifications do not affect performance.

#### RETURN MATERIAL:

Product or material may be returned for credit only after written authorization from the seller, as to which seller shall have sole discretion. In the event of such authorization, credit given shall not exceed 80 percent of the original purchase. In no case will Seller authorize return of material more than 90 days after shipment from Seller's plant. Credit for returned material is issued by the Seller only to the original purchaser.

#### ORDER CANCELLATION OR ALTERATION:

Cancellation or alteration of acknowledged orders by the buyer will be accepted only on terms that protect the seller against loss.

#### NON WARRANTY REPAIRS AND RETURN WORK:

Consult seller's plant for pricing. Buyer must prepay all transportation charges to seller's plant. Standard shipping policy set forth above shall apply with respect to return shipment from TX RX Systems Inc. to buyer.

## DISCLAIMER

Product part numbering in photographs and drawings is accurate at time of printing. Part number labels on TX RX products supersede part numbers given within this manual. Information is subject to change without notice.

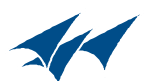

| Manual Part Number 7-9485<br>Copyright © 2011 TX RX Systems, Inc.<br>First Printing: May 2011 |              |  |  |  |
|-----------------------------------------------------------------------------------------------|--------------|--|--|--|
| Version Number                                                                                | Version Date |  |  |  |
| 1                                                                                             | 05/16/11     |  |  |  |
| 1.4                                                                                           | 07/25/11     |  |  |  |
| 1.6                                                                                           | 09/02/11     |  |  |  |
| 1.7                                                                                           | 09/12/11     |  |  |  |
|                                                                                               |              |  |  |  |
|                                                                                               |              |  |  |  |
|                                                                                               |              |  |  |  |
|                                                                                               |              |  |  |  |
|                                                                                               |              |  |  |  |

# Symbols Commonly Used

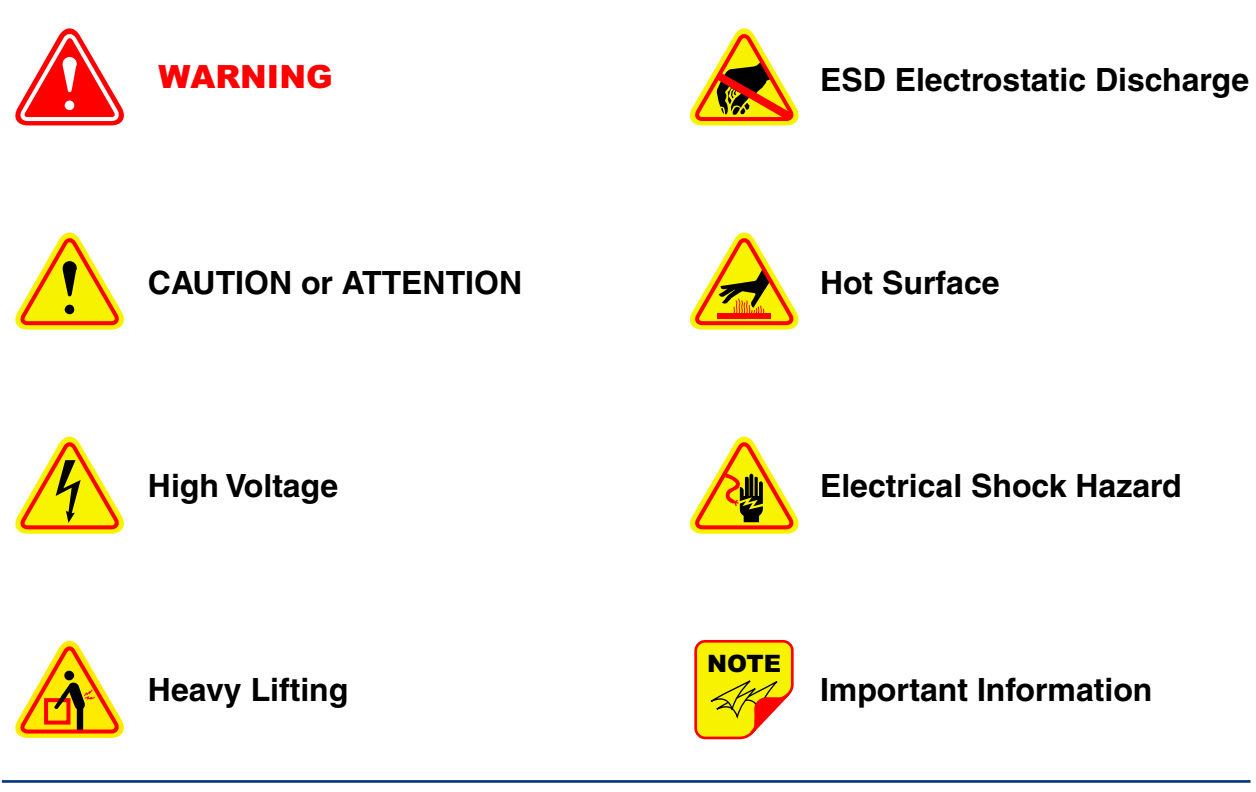

Bird Technologies Group

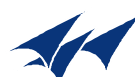

# Changes to this Manual

We have made every effort to ensure this manual is accurate. If you discover any errors, or if you have suggestions for improving this manual, please send your comments to our Angola, New York facility to the attention of the Technical Publications Department. This manual may be periodically updated. When inquiring about updates to this manual refer to the manual part number and revision number on the revision page following the front cover.

**Contact Information** 

Sales Support at 716-217-3113

Customer Service at 716-217-3144

Technical Publications at 716-549-4700 extension 5019

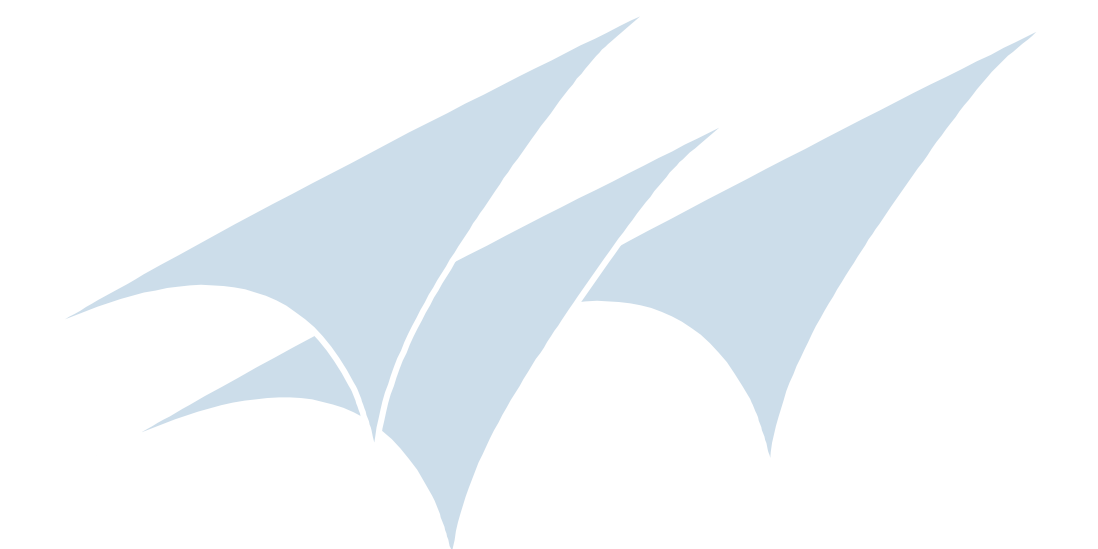

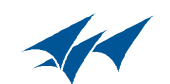

# **Table of Contents**

| Overview                           | .1  |
|------------------------------------|-----|
| Down / Up Conversion               | . 2 |
| Unpacking                          | . 3 |
| Installation                       | . 3 |
| Location                           | . 3 |
| Mounting                           | . 3 |
| Connections                        | . 3 |
| Antenna Isolation                  | . 4 |
| Required Equipment                 | . 5 |
| Measurement Procedure              | . 5 |
| RF Exposure (Exposition RF)        | .6  |
| Signal Flow Block Diagram          | .6  |
| Uplink and Downlink Input Signals  | . 6 |
| Channel Module                     | . 8 |
| Uplink and Downlink Output Signals | . 9 |
| Operation                          | . 9 |
| Subassembly LED's                  | . 9 |
| Configuring the Channel Module     | . 9 |
| Filters Tab                        | 11  |
| Command Buttons                    | 11  |
| Filter Area                        | 12  |
| Status Area                        | 12  |
| Link Tab                           | 12  |
| Command Buttons                    | 12  |
| Link and Settings Area             | 13  |
| Status Area                        | 13  |
| Admin Tab                          | 13  |
| System Tab                         | 13  |

# **Figures and Tables**

| Figure 1: The Down / Up Converter Process   | 3  |
|---------------------------------------------|----|
| Figure 2: Cabinet Mounting                  | 4  |
| Figure 3: Measuring Antenna Isolation       | 5  |
| Figure 4: Signal Flow Block Diagram         | 6  |
| Figure 5: Booster Cabinet Front View        | 7  |
| Figure 6: Enet Connector                    | 9  |
| Figure 7: Enter Your Password               | 9  |
| Figure 8: Web-Page Interface Filters Tab    | 10 |
| Figure 9: Design Filter Interactive Display | 10 |
| Figure 10: Web-Page Interface Link Tab      | 11 |
| Figure 11: Web-Page Interface Admin Tab     | 12 |
| Figure 12: Web-Page Interface System Tab    | 13 |

| Table 1: Model number nomenclature    | 1 |
|---------------------------------------|---|
| Table 2: Specifications               | 2 |
| Table 3: Subassembly LED Descriptions | 8 |

# **Appendixes**

| Appendix A: Front Panel Ethernet Connectivity | 14 |
|-----------------------------------------------|----|
| Ethernet Connectivity                         | 14 |
| Direct Connection                             | 14 |
| Required Equipment                            | 14 |
| Procedure                                     | 14 |
| Networked Connection                          | 15 |
| Required Equipment                            | 15 |
| Procedure                                     | 17 |

#### For Class A Unintentional Radiators

This equipment has been tested and found to comply with the limits for a Class A digital device, pursuant to Part 15 of the FCC rules. These limits are designed to provide resonable protection against harmful interference when the equipment is operated in a commercial environment. This equipment generates, uses, and can radiate radio frequency energy and, if not installed and used in accordance with the instruction manual, may cause harmful interference to radio communications. Operation of this equipment in a residential area is likely to cause harmful interference in which the user will be required to correct the interference at his own expense.

#### Pour Classe-A Radiateurs Involontaires

Cet équipement a été testé et jugé conforme avec les limites de la Classe-A des appareils numériques, suivants à la Partie 15 des règlements de la FCC. Ces limites sont conçues pour fournir une protection raisonnable contre les interférences dangereuses lorsque l'équipement est utilisé dans un environnement commercial. Cet équipement génère, utilise et peut émettre des fréquences radio et, s'il n'est pas installé et utilisé conformément aux instructions du manuel, ceci peut causer des interférences dangereuses aux communications radio. Le fonctionnement de cet équipement dans une zone résidentielle est susceptible de causer des interférences mauvaises dans lequel l'utilisateur sera tenu pour responsable de corriger l'interférence à sa propre discrétion.

WARNING: Changes or modifications which are not expressly approved by TXRX Systems Inc. could void the user's authority to operate the equipment.

# **AVERTISSEMENT:** Les changements ou modifications qui ne sont pas approuvés par TXRX Systems Inc. pourrait annuler l'autorité de l'utilisateur de faire fonctionner l'équipement.

**ATTENTION:** This device complies with Part 15 of the FCC rules. Operation is subject to the following two conditions: (1) this device may not cause harmful interference and (2) this device must accept any interference received, including interference that may cause undesired operation.

**ATTENTION :** Cet appareil est conforme à la Partie 15 des règlements de la FCC. L'opération doit se conformer aux deux conditions suivantes: (1) cet appareil ne peut causer d'interférences nuisibles et (2) cet appareil doit accepter toute interférence reçue, y compris les interférences qui peuvent provoquer un fonctionnement indésirable.

#### **OVERVIEW**

Signal boosters extend radio coverage into areas where abrupt propagation losses prevent reliable communication. The system receives an RF signal, raises its power level, and couples it to an antenna so that it can be re-radiated. The TXRX model 613-8 family of channelized signal boosters is designed to operate in either the 700 or 800 MHz range. Dual band models are available that include both 700 and 800 MHz systems in the same enclosure box. The system is based on a module design with each module capable of handling 14 or 30 carriers in the uplink and downlink direction. The signal booster is available in a variety of configurations as shown in **Table 1**. The product model number is used to describe each configuration available. Model number nomenclature is described in table 1.

The size of the system can be tailored to the customers needs by increasing or decreasing the number of carriers used. Each module is bi-directional with one downlink and one uplink signal branch. Each of the two branches in a module are independently tunable to their required pass frequencies via software interface. System specifica-

| 613-8XX-YYUD-Z-Options (nomenclature breakdown) |                                                                                                    |  |  |
|-------------------------------------------------|----------------------------------------------------------------------------------------------------|--|--|
|                                                 |                                                                                                    |  |  |
| 613-8                                           | Designates product as 700 - 800 MHz channelized signal booster                                                                                                    |  |  |
| ХХ                                              | Designates operating frequency band<br>9A = 806 - 869 MHz<br>3B = 763 - 805 MHz<br>3G = 763 - 869 MHz                                                                                                    |  |  |
| ΥY                                              | Designates how many modules used and number of filters available<br>A = 1 module with 14 filters<br>B = 1 module with 30 filters<br>AA = 2 modules with 14 filters each<br>BB = 2 modules with 30 filters each<br>AB = 1 module (700 MHz) with 14 filters and 1 module (800 MHz) with 30 filters<br>BA = 1 module (700 MHz) with 30 filters and 1 module (800 MHz) with 14 filters                                                                                                    |  |  |
| UD                                              | Designates the type of output for the uplink and downlink<br>HH = high power uplink and downlink<br>HL = high power uplink and low power downlink<br>LH = low power uplink and high power downlink<br>LL = low power for both uplink and downlink<br>FH = fiber output uplink and high power downlink<br>FL = fiber output uplink and low power downlink<br>HF = high power uplink and fiber output downlink<br>LF = low power uplink and fiber output downlink<br>FF = fiber uplink and fiber downlink |  |  |
| Z                                               | Designates mounting style<br>RM = 19" rack mount<br>G1 = Painted enclosure<br>G2 = Stainless steel enclosure                                                                                                    |  |  |
| Options                                         | Designates the options that have been added<br>Blank = no options added<br>N = NFPA compliant (National Fire Protection Association)<br>P = 10 MHz high precision reference<br>D = -48 VDC<br>Q = Fiber input downlink only<br>R = Fiber input uplink only<br>S = Fiber input downlink and uplink                                                                                                    |  |  |
| Table 1: Model number nomenclature.             |                                                                                                    |  |  |

| Frequency Range (MHz)                                                    | 763 - 775 and 793 - 805 (units sold in USA)<br>806 - 824 and 851 - 869 (units sold in USA)<br>764 - 776 and 794 - 806 (units sold in Canada)<br>806 - 824 and 851 - 869 (units sold in Canada) |  |  |  |
|--------------------------------------------------------------------------|----------------------------------------------------------------------------------------------------|--|--|--|
| Number of Carriers per Module<br>Low Density Model<br>High Density Model | 14 uplink and downlink<br>30 uplink and downlink                                                                                                    |  |  |  |
| Gain<br>Low Power Version<br>High Power Version                          | 80 dB (min)<br>95 dB (min)                                                                                                    |  |  |  |
| Maximum RF Bandwidth<br>700 MHz module<br>800 MHz module                 | 12 MHz<br>15 MHz                                                                                                    |  |  |  |
| Output Level<br>Low Power<br>High Power                                  | -30 to 10 dBm composite<br>-15 to 25 dBm composite                                                                                                    |  |  |  |
| Maximum Continuous Input Level                                           | Operational: -20 dBm<br>Static w/o damage: -10dBm                                                                                                    |  |  |  |
| RF In/Out Impedance                                                      | 50 Ohms                                                                                                    |  |  |  |
| Alarms                                                                   | Form-C Contacts                                                                                                    |  |  |  |
| Power                                                                    | 90 - 250 VAC, 50/60 Hz<br>or<br>- 48 VDC                                                                                                    |  |  |  |
| Operating Temperature Range                                              | -30 ℃ to +60 ℃<br>95% RH (non-condensing)                                                                                                    |  |  |  |
| Table 2: Specifications.                                                 |                                                                                                    |  |  |  |

tions for the 613-8 family of channelized signal boosters are listed in **Table 2**.

#### Down / Up Conversion

A channelized signal booster has much in common with a superheterodyne (superhet) receiver. The incoming signal is converted to a lower frequency so that single channel selectivity can be obtained. It is then filtered. Unlike the superhet receiver however, the signal is not demodulated. Instead, it is up-converted back to its original frequency where it is further amplified to reach a useful power level.

**Figure 1** shows a simplified block diagram that illustrates the down/up conversion principle. An incoming signal at (Freq IN) is amplified and applied to the first mixer along with a signal from a local oscillator (Freq LO). A third signal at an intermediate frequency (Freq IF) is produced as a result of the mixing. The intermediate frequency is given by the following relationship:

## (1) Freq IF = Freq IN - Freq LO

The IF signal from the mixer then passes through digital filtering with single channel bandwidth before being amplified and passed on to the second mixer. The second mixer also receives the same local oscillator signal (Freq LO). The result is a mixing product frequency at the output of mixer 2. The output frequency (Freq OUT) is given by the following relationship:

## (2) Freq OUT = Freq IF + Freq LO

Substituting equation (1) for the "Freq IF" term in equation (2) allows the "Freq LO" terms to be canceled yielding:

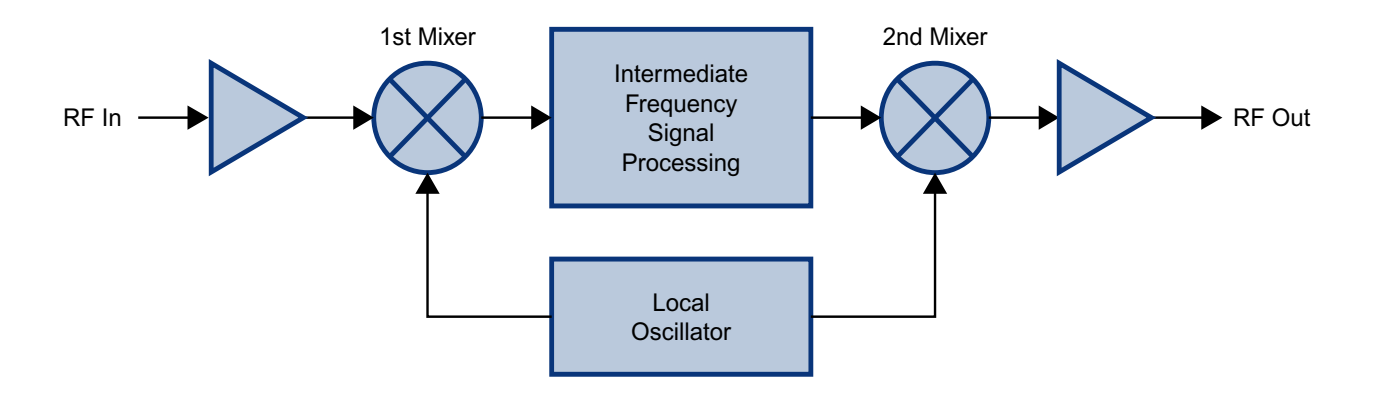

Figure 1: The down converter / up converter process.

The implication of equation (3) is that the frequency stability of the signal that is processed by this type of signal booster is not affected by the frequency stability of the signal booster itself. Frequency stability depends only on the stability of the signal source producing the signal to be boosted. A shift in the LO frequency will cause the center of the filter bandwidth to move with respect to the signal. For very narrow filter widths, the channel modules LO may be locked to a high stability 10 MHz reference.

#### UNPACKING

It is important to report any visible damage to the shipping company immediately. It is the customers responsibility to file damage claims with the shipping company within a short period of time (1 to 5 days). Care should be taken when removing the unit from the packing box to avoid damage to the unit.

#### INSTALLATION

The following sub-sections of the manual discuss general considerations for installing the booster. All work should be performed by qualified personnel and in accordance with local codes.

#### Location

The layout of the signal distribution system will be the prime factor in determining the mounting location of this unit. However, safety and serviceability are also key considerations. The unit should be located where it can not be tampered with by the general public, yet is easily accessible to service personnel. Also, consider the weight of the unit and the possibility for injury if it should become detached from its mounting for any reason. The booster needs to be installed such that there can be unobstructed air flow around the equipment. Insure that the heat sink fins are unobstructed. The various subassemblies within the equipment cabinet will stay warm during normal operation so in the interest of equipment longevity, avoid installation locations that carry hot exhaust air or are continually hot.

#### Mounting

**Figure 2** shows the mounting hole dimensions and layout for the cabinet. Mount the cabinet using 3/8" (10 MM) diameter steel bolts (not supplied). We recommend flat washers on both ends and a lock washer under the nut. Nut and bolt mounting is preferred to the use of lag bolts. Use backer blocks where necessary to spread the force over a larger area. In areas of known seismic activity, additional devices such as tether lines may be necessary.

Because Bird Technologies cannot anticipate all of the possible mounting locations and the structure types where these devices will be located, we recommend consulting local building inspectors, engineering consultants or architects for advice on how to properly mount objects of this type, size and weight in your particular situation. It is the customers responsibility to make sure that these devices are mounted safely and in compliance with building codes.

#### Connections

All RF cabling connections to the booster should be made and checked for correctness prior to powering up the system. N(f) bulkhead connectors are available at the top of the booster enclosure box for connection to the system antennas. Make sure the

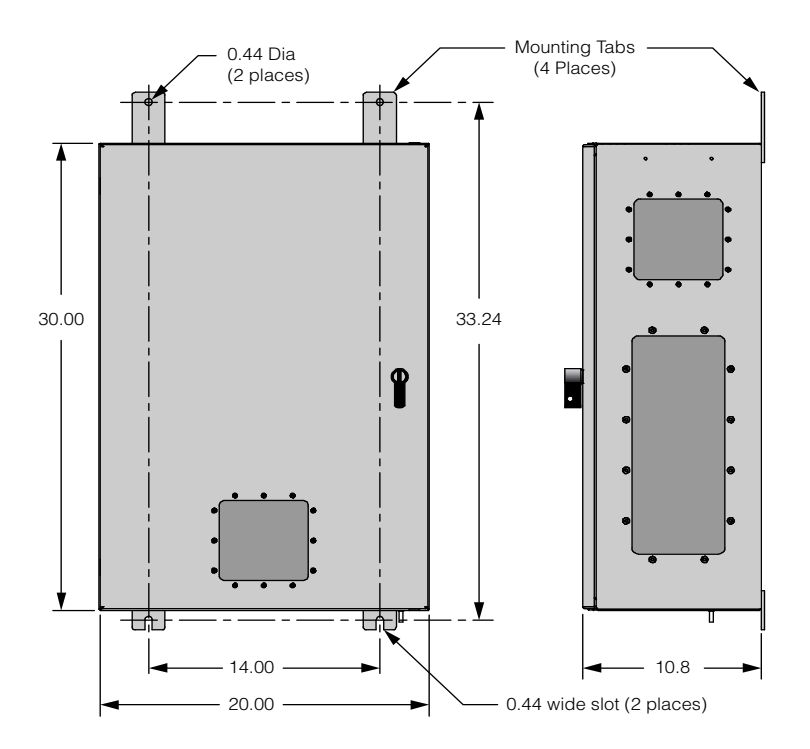

Figure 2: Cabinet mounting hole layout.

correct branch of the antenna system is connected to its corresponding uplink/downlink connector or the system will not work properly. Using high quality connectors with gold center pins is advised. Flexible jumper cables made of high quality coax are also acceptable for connecting to rigid cable sections.

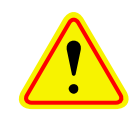

**Caution:** The ERP (effective radiated power) from the booster system must not exceed +37 dBm (5 Watts) in order to remain compliant with FCC regulations. The maxi-

mum power output from the booster is approximately +40 dBm. Depending on cable loss and antenna gain, the output power of the booster may need to be reduced accordingly.

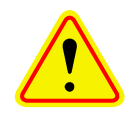

**Caution:** The maximum continuous input power level for this booster is -20 dBm. Stronger input signals will cause the unit to exceed it's IM specifications. Static input signals greater than -10 dBm may damage the unit.

Models of the booster are available for either AC or DC operation. Based on the model number (see

table 1) the booster is designed to be plugged into either a single phase AC line (110 VAC at 50/60 Hz) or a - 48 Volt DC source. A connector is available at the top of the equipment box for connecting the AC or DC source voltage.

#### **Antenna Isolation**

Antenna isolation between uplink and downlink should be measured before connecting the signal booster to the antenna system. This step is necessary to insure that no conditions exist that could possibly damage the signal booster and should not be skipped for even the most thoroughly designed system.

Just like the feedback squeal that can occur when the microphone and speaker get too close together in a public address system, a signal booster can start to self oscillate. This can occur when the isolation between the Uplink and Downlink antennas does not exceed the signal boosters gain by at least 15 dB. Oscillation will reduce the effectiveness of the system and may possibly damage amplifier stages. Isolation values are relatively easy to measure with a spectrum analyzer and signal generator.

#### REQUIRED EQUIPMENT

The following equipment is required in order to perform the antenna isolation measurements.

- 1) Signal generator for the frequencies of interest capable of a 0 dBm output level. Modulation is not necessary.
- Bird Technologies "Signal Hawk" spectrum analyzer which will cover the frequencies of interest and is capable of observing signal levels down to -100 dBm or better.
- 3) Double shielded coaxial test cables made from RG142, RG55 or RG223 coaxial cable.

#### MEASUREMENT PROCEDURE

To measure the antenna isolation perform the following in a step-by-step fashion.

1) Set the signal generator for a 0 dBm output level at the center frequency of the boosters passband.

- 2) Set the spectrum analyzer for the same center frequency and a sweep width equal to or just slightly greater than the passband chosen earlier in step 1.
- 3) Temporarily connect the test leads of the signal generator and spectrum analyzer together using a female barrel connector, see Figure 3. Observe the signal on the analyzer and adjust the input attenuator of the spectrum analyzer for a signal level that just reaches the 0 dBm level at the top of the graticule.
- 4) Referring to figure 3, connect the generator test lead to one side of the antenna system and the spectrum analyzer to the other then observe the signal level. The difference between the observed level and 0 dBm is the isolation between the sections. If the signal is too weak to observe, the spectrum analyzer's bandwidth may have to be narrowed and it's input attenuation reduced. The isolation value measured

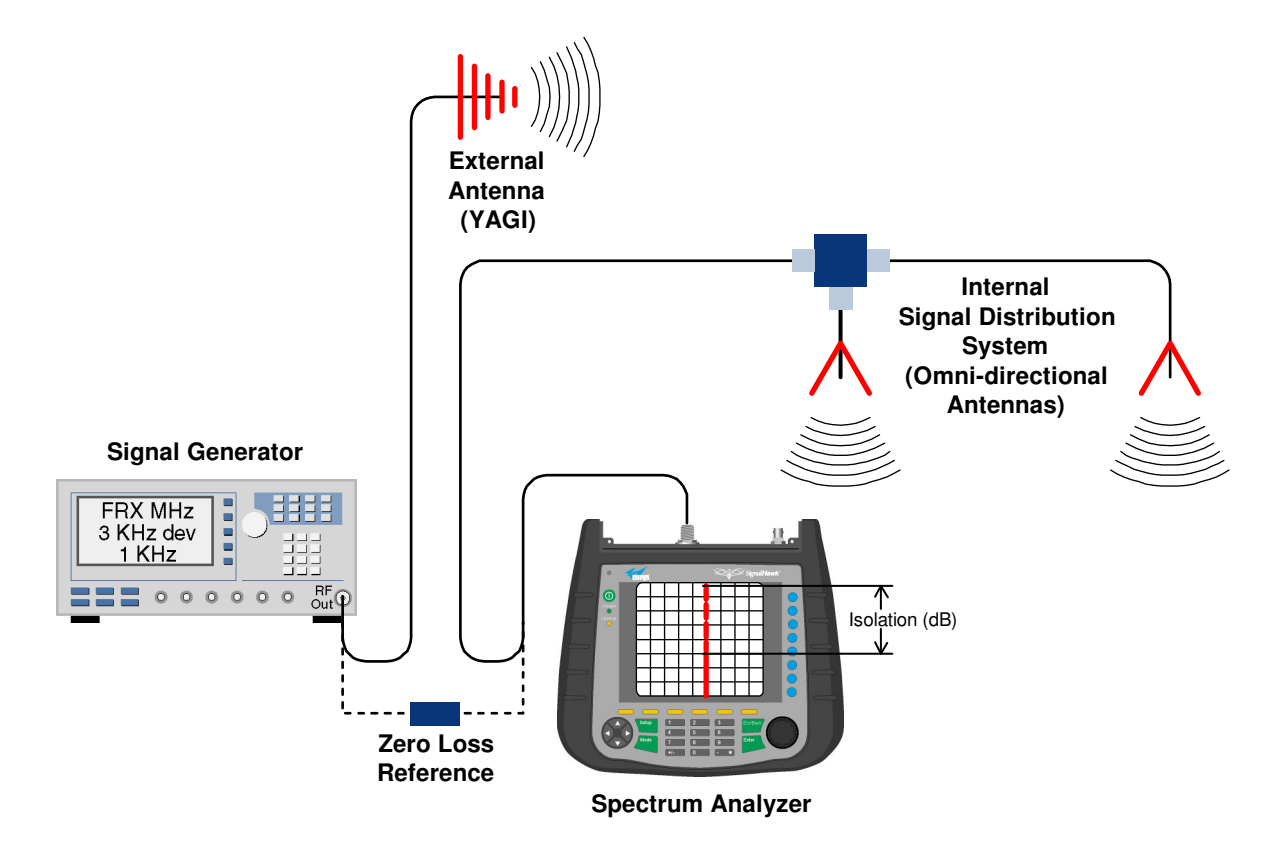

Figure 3: Typical test equipment interconnection for measuring antenna isolation.

should exceed the signal booster's gain figure by at least 15 dB.

- 5) Repeat step 4 again with the signal generator set at the passband edges in order to see if the isolation is remaining relatively constant over the complete width of the passband.
- 6) Repeat the isolation measurements if necessary at other system passbands to determine the overall minimum isolation value for the system. Physical modification of the antenna system maybe required in order to reach an acceptable minimum value.

#### **RF EXPOSURE**

To comply with FCC RF exposure compliance requirements, a separation distance of at least 100 cm must be maintained between the antennas of this device and all persons. This device must not be co-located or operating in conjunction with any other antenna or transmitter.

#### **EXPOSITION RF**

Pour conformer aux exigences d'exposition de FCC RF, une distance de séparation d'au moins 100 cm doit être maintenue entre les antennes de cet appareil et toutes les personnes. Cet appareil ne doit pas être co-localisé ou exploités en conjonction avec toute autre antenne ou transmetteur.

#### SIGNAL FLOW BLOCK DIAGRAM

**Figure 4** is the signal flow block diagram of the standard channelized signal booster model 613-8. **Figure 5** shows the front view of the booster cabinet. The channel modules are bi-directional with each module containing one downlink branch and one uplink branch. The branches are functionally identical because the same circuit board designs are used in each branch. The uplink and downlink branches may be programmed to any frequency in the appropriate band.

#### **Uplink and Downlink Input Signals**

Uplink input signals (794 - 806 and 806 - 824) are picked up by the DAS antenna and applied to the triplexer. The uplink input signals pass through the triplexer and are fed into a directional coupler where they are distributed to the uplink input port of both the 700 and 800 MHz channel modules.

Downlink input signals (764 - 776 and 851 - 869) are picked up by the Donor antenna and applied to the triplexer. The downlink input signals pass through the triplexer and exit at either the 700 or 800 MHz output port. The 700 and 800 MHz downlink inputs signals are then applied to the downlink inputs of the respective 700 and 800 MHz channel modules.

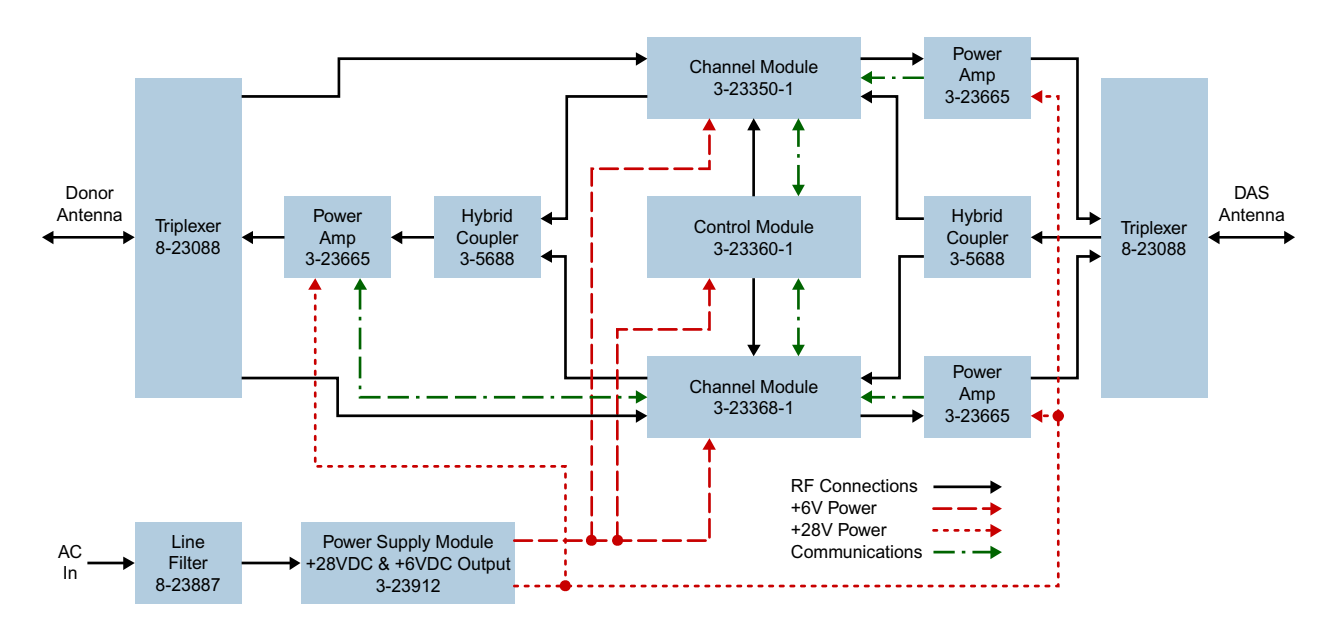

Figure 4: Signal flow block diagram of the channelized signal booster. Dual band high power model shown as an example.

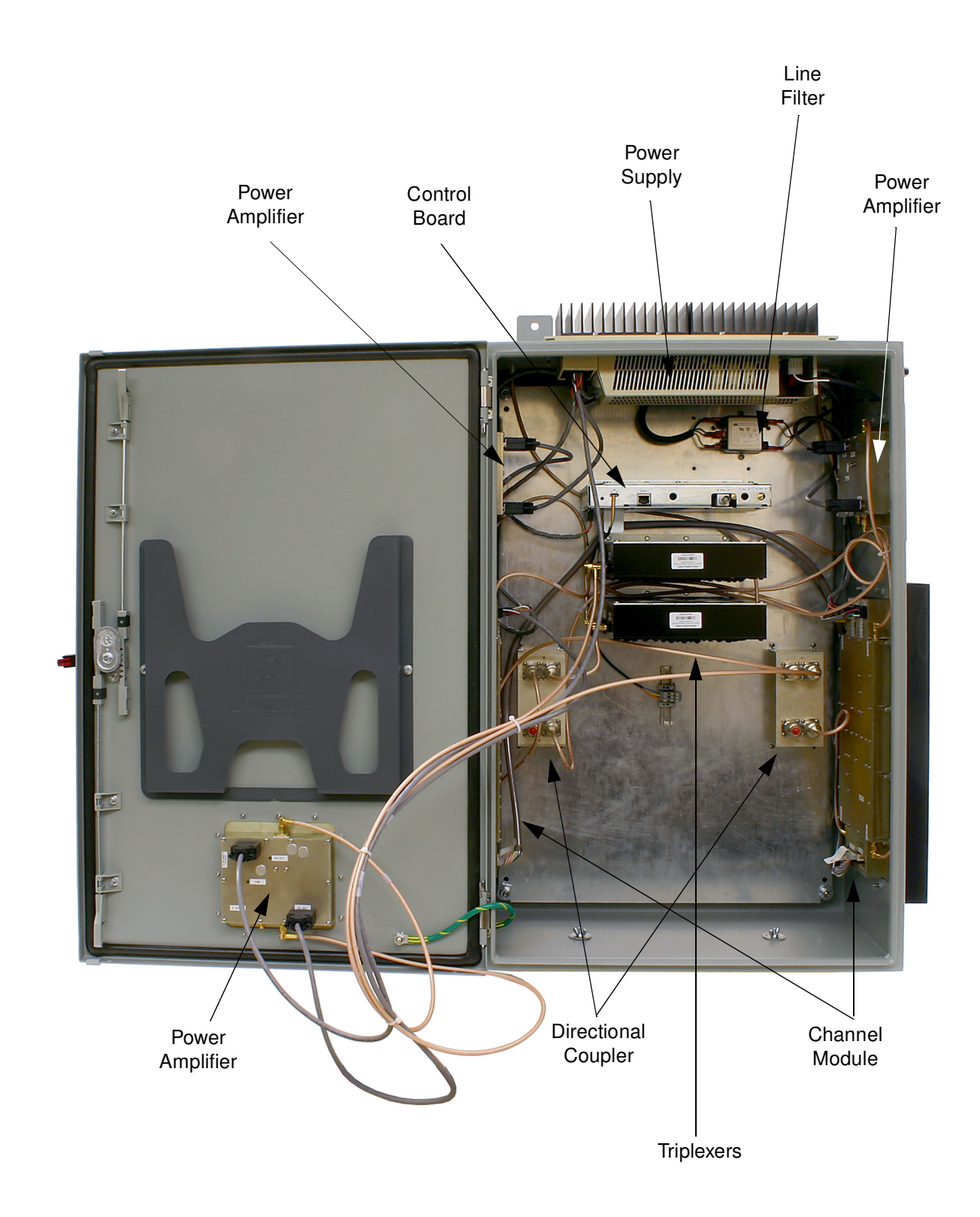

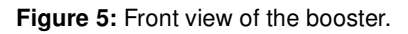

#### **Channel Module**

The uplink input signals and the downlink input signals are applied to a down-converter board when they enter the channel module. Within the channel module input signals are down converted, digitized, and DSP filtering is performed. There are two styles of Channel modules available, a 14 channel version and a 30 channel version. After DSP filtering the analog signal is recreated and up converted with an up-converter board to the original frequency before being output from the channel module at the downlink and uplink output ports.

Up converter boards are available in two different styles including low level and high level. If the signal booster is a high-power model then a low level up converter board is used in the channel module. If the booster is a low power model then high level

| Location                               | Label     | Possible Causes                              |                                         | Action<br>to take                                   |  |
|----------------------------------------|-----------|----------------------------------------------|-----------------------------------------|-----------------------------------------------------|--|
| Bottom of channel module               | DL/UL PWR | Green solid                                  | FPGA successfully loaded                | None                                                |  |
| Bottom of channel module               | DL/UL PWR | Off                                          | Issue with board                        | Return to factory                                   |  |
| Bottom of channel module               | DL/UL COM | Red flashes                                  | Exchanging data with con-<br>trol board | None                                                |  |
| Bottom of channel module               | DL/UL COM | Red solid                                    | Exchanging data with con-<br>trol board | None                                                |  |
| Bottom of channel module               | DL/UL COM | Off                                          | No data exchanging                      | None                                                |  |
| Bottom of channel module               | DL/UL COM | Always Off and it<br>is expected to<br>flash | No data exchanging                      | Check cabling; return con-<br>trol board to factory |  |
| Bottom of channel module               | DL/UL DAC | Red solid                                    | DAC overflow                            | Lower output power setting                          |  |
| Bottom of channel module               | DL/UL DAC | Off                                          | DAC normal operation                    | None                                                |  |
| Bottom of channel module               | DL/UL ADC | Red solid                                    | ADC overflow                            | Increase down converter<br>attenuation              |  |
| Bottom of channel module               | DL/UL ADC | Off                                          | ADC normal operation                    | None                                                |  |
| Control board                          | Ctrl LED  | Off                                          | no power, no bootloader,<br>no program  | Return to factory                                   |  |
| Control board                          | Ctrl LED  | Orange                                       | bootloader installed, no<br>program     | return to factory or per-<br>form field update      |  |
| Control board                          | Ctrl LED  | Red                                          | Control board detected a fault          | Address fault condition.<br>Contact factory         |  |
| Control board                          | Ctrl LED  | Green solid                                  | Control board normal oper-<br>ation     | None                                                |  |
| Power Amplifier                        | PWR       | Green solid                                  | 6 VDC supply to Amplifier<br>is OK      | None                                                |  |
| Power Amplifier                        | PWR       | Off                                          | No supply voltage                       | check power supply and cabling                      |  |
| Power Amplifier                        | PA OFF    | Off                                          | Power Amp normal opera-<br>tion         | None                                                |  |
| Power Amplifier                        | PA OFF    | Red solid                                    | Over current, over temp                 | Amp shut down, contact<br>factory                   |  |
| Table 3: Subassembly LED descriptions. |           |                                              |                                         |                                                     |  |

up converter boards are used. Signal booster models that have the fiber-optic option installed in them have enhanced down-converter boards that are capable of dealing with the low level signals from the optical conversion.

#### **Uplink and Downlink Output Signals**

Uplink and Downlink output signals leave the channel module at the UL OUT and DL OUT connectors respectively. The 700 and 800 MHz uplink output signals are combined with a directional coupler then passed on to a power amplifier stage. The output of the power amplifier is passed through a triplexer then radiated from the donor antenna. Downlink output signals leave the channel module and are applied to a power amplifier stage. The output of the power amplifier is passed through a triplexer then radiated from the service antenna.

#### **OPERATION**

Power is applied to the channelized booster by plugging in the AC or DC power cord (depending on how the system was configured for input power).

#### Subassembly LED's

LED's are located on several of the subassemblies within the Booster cabinet. The function of each of these indicator LED's are listed in **Table 3**.

#### **Configuring the Channel Module**

The digital signal booster provides Ethernet connectivity that allows access to a web-based interface for programming the individual channels. Programming will require connecting your laptop computer to the Enet connector on the control board. **Figure 6** shows the connector. A standard Ethernet crossover cable is used to make the connection between your laptop and the booster cabinet. Refer to **Appendix A** at the back of this manual for detailed instructions on how to properly connect your computer to the Enet port of the booster.

Once your laptop is properly connected to the signal booster, if password protection is enabled, the password request box will appear in your web browser as shown in **Figure 7**. Type in your password and press the OK button. The password box will disappear and the web-based interface screen, at the filters tab, will appear as shown in **Figure 8**. The web based interface is divided into four pages including FILTERS, LINK, ADMIN, and SYSTEM. Each page contains a group of related functions.

| 🛓 Enter Password |    | X |
|------------------|----|---|
| Password:        | ок |   |

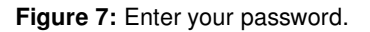

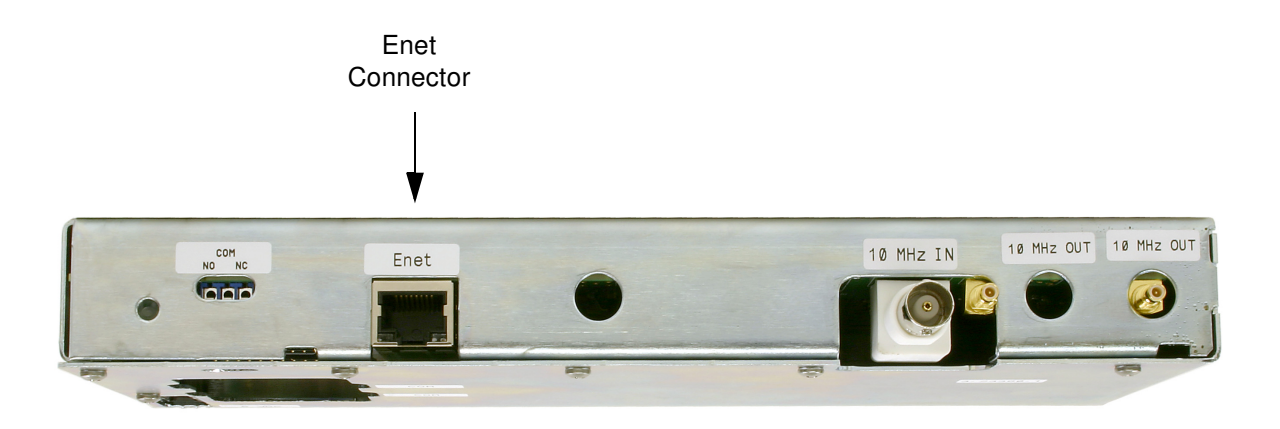

Figure 6: Enet connector on the control board.

| TECHNOLOGIES GROUP<br>BILD ELGTRONIC<br>TE RE SYSTEM |                                                                                                    |                                                                                                    | TOOMHZ<br>BOOMHZ<br>SIGNAL<br>BOOSTER                                       |
|------------------------------------------------------|----------------------------------------------------------------------------------------------------|----------------------------------------------------------------------------------------------------|-----------------------------------------------------------------------------|
| Filters Link Admin                                   | System                                                                                                  |                                                                                                    |                                                                             |
|                                                      | Link 800MHz Uplink<br>Filter 1:<br>Start Test Signal<br>Stop Test Signal<br>Disable<br>Submit<br>Reload | Filter         Name         Frequency Band       806-824         MHz       Uplink         Center Frequency       815.0000         MHz       Desired Output Power         5.0       dBm         Fitter       25 kHz         V       Design         Occupied Bandwidth       25.000         Adjacent Ch Offset       25.000         Adjacent Ch Rejection       60.0         Delay       132.3       us         Carrier Squelch Level       dBm       Enabled | Status<br>Enabled<br>Test Signal<br>Carrier Squelch<br>Output Power 4.6 dBm |

Figure 8: The Web-Page Interface screen, filters tab.

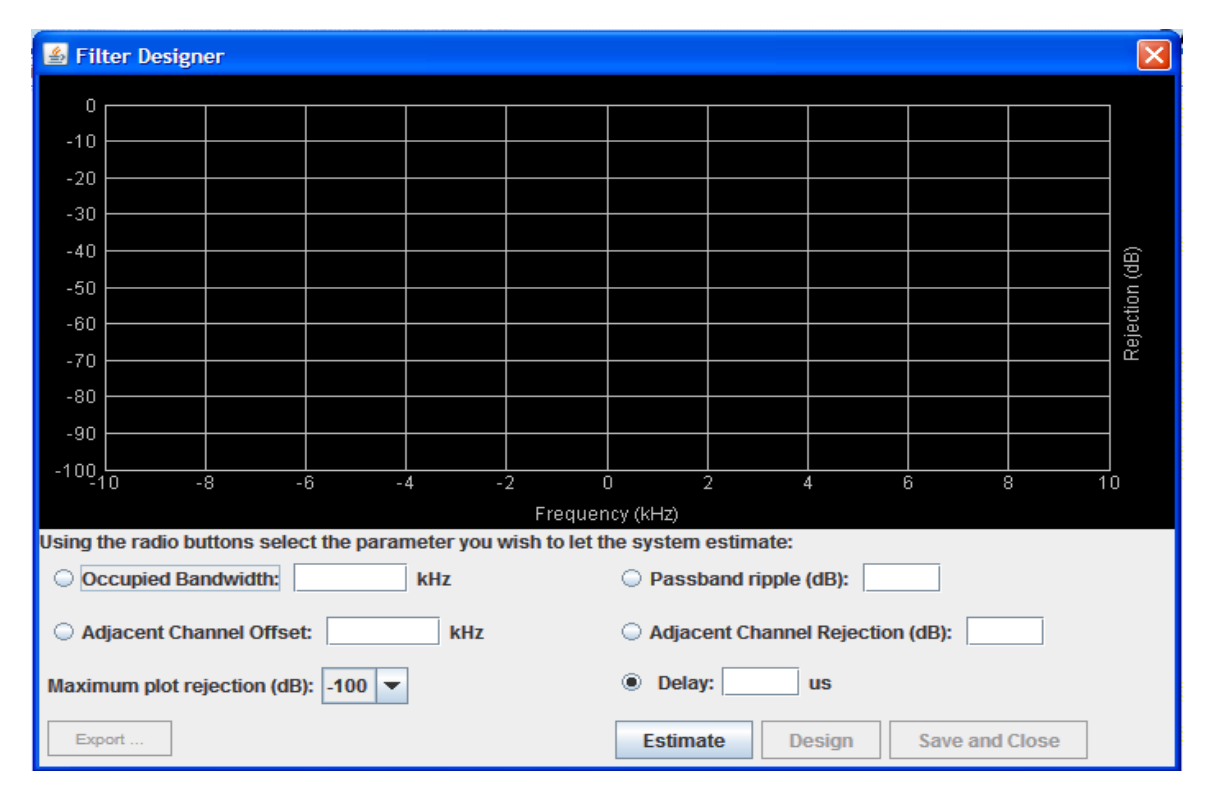

Figure 9: The design filter interactive display screen.

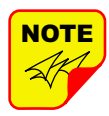

Once your password has been entered and validated a 15 minute inactivity timer is started. If the user does not make any changes to the web page interface the system will rearm security once the inactivity timer expires. The user will then need to reenter the password.

Password protection is disabled by default when your system leaves the factory. To enable password protection for your system perform the following steps;

- 1) Launch the web page interface in your web browser.
- 2) Click the "Admin" tab at the top of the interface screen.
- 3) Click on the "Enable Password protection" box.
- 4) Enter your password. Write your password down somewhere for safe keeping in case you forget it. If you do forget your password you will need to contact Bird Technologies Group to obtain a default password.

5) Click the submit button to apply the changes.

#### **Filters Tab**

The filters tab is divided into three functional areas which include a row of command buttons running down the left side of the screen, a filter area in the middle of the screen as shown in **Figure 8**. The filter tab is designed to interact with one channel at a time. The channel that is selected for interaction is determined by the LINK and FILTER boxes on the upper left of the screen. To change the filter channel that you are going to interact with click on the arrow to display the full drop down box. Scroll down the list until the desired channel is highlighted and click on it. The data displayed in the filter area of the display screen will now be for the selected channel.

#### COMMAND BUTTONS

Clicking on a command button (located on the extreme left hand side of the filters tab) performs the associated task immediately. The submit and reload buttons in the bottom left corner allow any changes you make to the display/interface boxes to be downloaded to the booster. The submit and reload buttons act like a trigger sending any changes you made in the interface boxes to the

| TECHNOLOGIS GROUP<br>BIRD ELSCTRONIC<br>TZ RE SYSTEMS                               |                                                                                                    |                                                                                                    |                                                                                                    |
|-------------------------------------------------------------------------------------|----------------------------------------------------------------------------------------------------|----------------------------------------------------------------------------------------------------|----------------------------------------------------------------------------------------------------|
| Filters Link Admin System                                                           |                                                                                                    |                                                                                                    |                                                                                                    |
| Link 800MHz Uplink  Clear Errors Enable Link Enable All Factory Reset Submit Reload | Link<br>Frequency Band 800 MHz Uplink<br>Firmware Revision<br>Microprocessor<br>FPGA 00C1<br>Number of Filters 0<br>PA Present<br>Settings<br>Ext 10 MHz Reference On Off<br>Input Attenuation 0 	 dB<br>AGC Ref Level dBFS<br>Max Output Power 30.0 dBm | Status<br>Enabled<br>Ext Ref<br>Down LO Lock<br>Up LO Lock<br>Module Temperature<br>Module Current<br>PA Temperature<br>PA Current<br>AGC Attenuation<br>Input Power<br>Output Power | Alarm<br>ADC Overflow<br>DAC Overflow<br>°C/ °F<br>2522 mA<br>6.0 °C/ °F<br>0655 mA<br>dB<br>77.8 dBm<br>dBm |

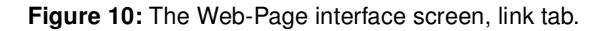

channel module as well as updating any displayed data from the module, but only after the button is pressed.

#### FILTER AREA

This is a user interactive area where the field engineer can program the operating characteristics of the selected channel filter. Each parameter in the settings area can be changed by clicking in the box and typing in the new values or by pointing at an arrow to display a drop down box. Most of the adjustable parameters have adjustment limitations as applicable. The parameters are self-explanatory. The changes you make are only applicable to the selected channel filter. After you have made changes to the various parameters press the "submit" command interface button (lower left corner of the screen) in order to copy the changes into the module itself.

When the "Design Filter" button is pressed a custom design template will be displayed as shown in **Figure 9**. Remember the changes you make are only applicable to the selected channel filter. After you have made changes to the various parameters press the "submit" command interface button (lower left corner of the screen) in order to copy the changes into the module itself.

#### STATUS AREA

The status area of the filters tab lets the user know whether the channel is enabled, if the test signal is on, if the carrier squelch is on, and what the output power level is for that channel. A green bubble indicates the parameter is on and a black bubble indicates the parameter is off.

#### Link Tab

The link tab is divided into four functional areas which include a row of command buttons running down the left side of the screen, a link and settings area in the middle of the screen, and a status area on the right side of the screen as shown in **Figure 10**. The link tab is designed to interact with one branch of a module at a time. The branch that is selected for interaction is determined by the LINK box on the upper left of the screen. To change the branch that you are going to interact with click on the arrow to display the full drop down box. Scroll down the list until the desired branch is highlighted and click on it. The data displayed in the link area of the display screen will now be for the selected branch.

#### COMMAND BUTTONS

Clicking on a command button (located on the extreme left hand side of the filters tab) performs

|              |       |        |                                                                         |                   | SIGNAL<br>BOOSTER |
|--------------|-------|--------|-------------------------------------------------------------------------|-------------------|-------------------|
| Filters Link | Admin | System |                                                                         |                   | <br>              |
|              |       |        | Network Settings                                                        |                   |                   |
|              |       |        | MAC Address                                                             | 00:20:4A:CC:83:90 |                   |
|              |       |        | O Use DHCP                                                              | Use Static IP     |                   |
|              |       |        | IP Address                                                              | 10.128.3.52       |                   |
|              |       |        | Subnet Mask                                                             | 255.254.0.0       |                   |
|              |       |        | Gateway Address                                                         | 0.0.0.0           |                   |
|              |       |        | Password Protection<br>Enable Password<br>Password<br>Re-enter Password | d Protection      |                   |
|              |       |        | Submit                                                                  | Reload            |                   |

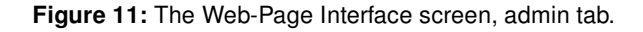

the associated task immediately. The submit and reload buttons in the bottom left corner allow any changes you make to the display/interface boxes to be downloaded to the booster. The submit and reload buttons act like a trigger sending any changes you made in the interface boxes to the channel module as well as updating any displayed data from the module, but only after the button is pressed.

#### LINK AND SETTINGS AREA

This is a user interactive area where the field engineer can program the operating characteristics of the selected branch as shown in the settings area. Each parameter in the settings area can be changed by clicking in the box and typing in the new values or by pointing at an arrow to display a drop down box. Most of the adjustable parameters have adjustment limitations as applicable. The parameters are self-explanatory. The changes you make are only applicable to the selected channel filter. After you have made changes to the various parameters press the "submit" command interface button (lower left corner of the screen) in order to copy the changes into the module itself. The link portion of the area displays status information for the branch.

#### STATUS AREA

The status area of the link tab lets the user know the status of the module and power amplifier if applicable. Parameters that can be turned on or off have a bubble next to the parameter name. A green bubble indicates the parameter is on and a black bubble indicates the parameter is off.

#### Admin Tab

The admin tab allows the user to change the boosters network settings and enable password protection for the web-based interface program. The boxes on this page are interactive. To make changes click inside the box and a cursor will appear. Refer to **Figure 11**.

#### **System Tab**

The system tab lists the control board software versions. A customer designated location name can be recorded. There is also a system logbook available on this page. Refer to **Figure 12**.

| TECHNOLOGIES GROUP<br>BIED LIECTROL<br>TE EX SYSTEM |                                                                                                    | SIGNAL<br>BOOSTER |
|-----------------------------------------------------|----------------------------------------------------------------------------------------------------|-------------------|
| Filters Link Admin System                           |                                                                                                    |                   |
|                                                     | System Info<br>Control Panel Revision 0.0.5255M (2011-03-04 17:11:44)<br>System Controller Revision Mar 03 2011 15:01:24<br>Location/Name<br>700 MHz<br>800 MHz<br>Submit Reload |                   |
| System L                                            | og                                                                                                    |                   |
| Apr 11, 20<br>WARNING                               | 11 2:36:42 PM null<br>; java.security.AccessControlException: access denied (java.util.logging.LoggingPe                                                                         | ermission co      |

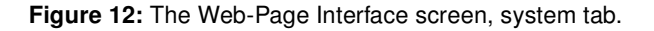

## **APPENDIX A**

### Front Panel Ethernet Connectivity

#### ETHERNET CONNECTIVITY

The front panel User Interface connector on the booster provides for 10/100 BASE-T Ethernet connection using the TCP-IP protocol. This product feature allows access to a web-based interface for programming the individual modules within the booster. The web based interface requires a JAVA runtime environment (version 1.6.0 or later) to be installed on your laptop. The JAVA software can be downloaded free of charge from the Sun Microsystems website found at "http://java.com/en/download/index.jsp". The channelized booster is shipped from the factory with a default IP address of "**192.168.1.1**".

Two connection schemes are discussed including a direct connection from your laptop computer to the booster front panel as well as connecting the booster to a networked environment. A direct connection (at the installation site) should be established the first time you interface to the booster using the fixed IP mentioned above. Once the initial communications are established the IP address in the booster can be changed to permit a networked connection (from a remote site such as your office).

#### **Direct Connection**

Your initial connection to the booster system should be a direct connection to the front panel using an Ethernet crossover cable. **Figure A1** shows the proper way to interconnect the equipment as well as the pinout for a CAT-5 crossover cable.

#### REQUIRED EQUIPMENT

#### Cat-5 Crossover Cable

Laptop Computer with a network interface card installed. In addition, the JAVA run-time environment version 1.6.0 or later, and a web browser such as Internet Explorer must also be installed on the laptop.

#### PROCEDURE

To connect your laptop computer to the front panel LAN port and access the web page interface, perform the following steps;

- 1) Insure the JAVA runtime environment software is installed on your laptop.
- 2) Connect your laptop network port to the LAN connector on the booster front panel using a standard CAT-5 Crossover cable.

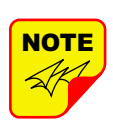

The front panel LAN connector has two built-in bi-color status LED's which will aid you in establishing communications. The meaning of each LED is shown in **Table A1**.

| LINK LED (left side)            |          | ACTIVITY LED (right side) |             |  |
|---------------------------------|----------|---------------------------|-------------|--|
| Color                           | Meaning  | Color                     | Meaning     |  |
| Off                             | No Link  | Off                       | No Activity |  |
| Amber                           | 10 Mbps  | Amber                     | Half-Duplex |  |
| Green                           | 100 Mbps | Green                     | Full-Duplex |  |
| Table A1: LAN port status LED's |          |                           |             |  |

- The left-most (LINK) status LED built-in to the LAN port connector should illuminate amber or green indicating that a good physical connection is established between your computer and the booster.
- 4) Insure that your laptop's IP address is compatible with the default address of the signal booster system. This may require changes be made to the Ethernet adaptor address on your laptop (refer to **Appendix B**). Your laptop's IP address will need to be set to "192.168.1.2" along with a subnet mask of "255.255.255.0". The right-most (ACTIVITY) status LED built-in to the LAN port connector will turn amber or green indicating good TCP-IP communications are established between the laptop and the booster.

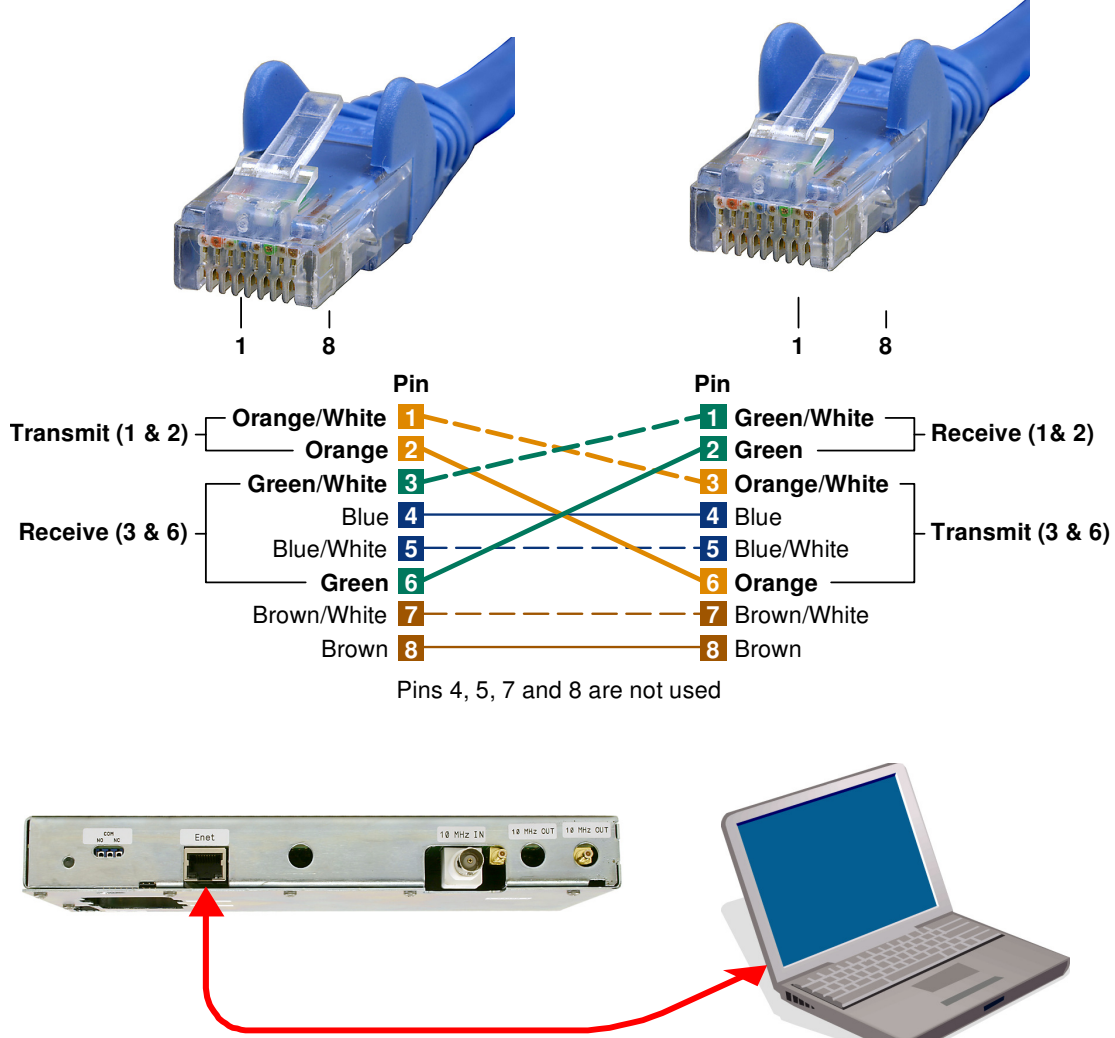

CAT-5 Cross-Over Cable

Figure A1: Direct connection to the booster using crossover cable.

- 5) Launch your web browser software on the laptop.
- 6) In your web browsers address box type-in the address of the booster "http://192.168.1.1" and press the ENTER key. The web page interface to the booster should appear in your laptop's browser window. When you launch the web page you may notice that the JAVA applet will load first.

#### **Networked Connection**

Before attempting a networked connection to the signal booster system consult with your IT support personnel for information concerning the correct IP address to use and any additional connectivity issues such as firewalls. Once you have the correct IP address you will need to direct connect to the booster system as discussed in the earlier section of this appendix and reconfigure the booster LAN port with this new address. You can then connect the signal booster system using a straight-through CAT-5 cable to the networked environment and interface to it from a remote computer. **Figure A2** shows the proper way to interconnect the equipment for a networked connection as well as the pinout for a straight-thru CAT-5 cable.

#### REQUIRED EQUIPMENT

Cat-5 Straight-thru Cable Laptop Computer with a network interface card installed. In addition, the JAVA run-time environ-

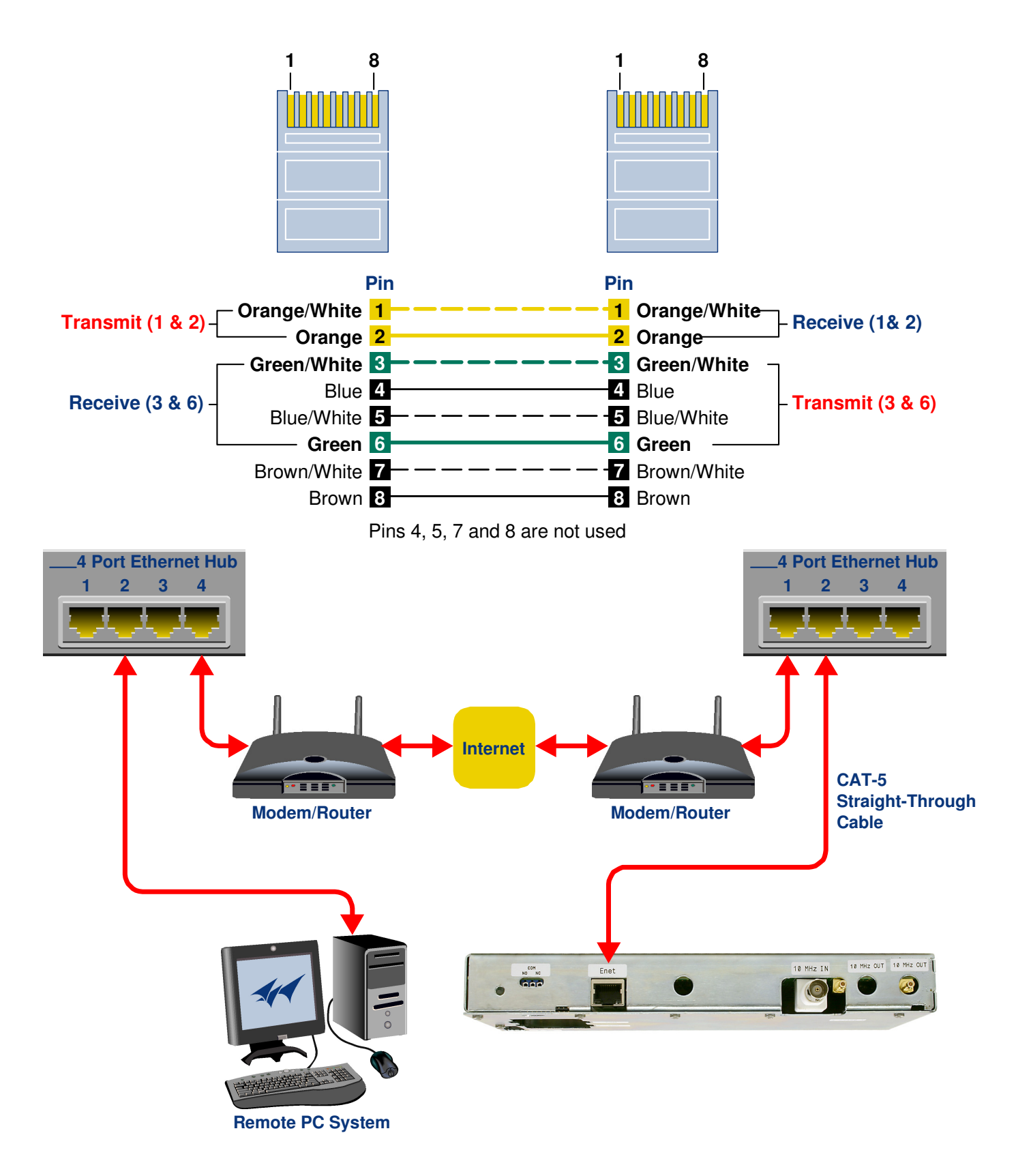

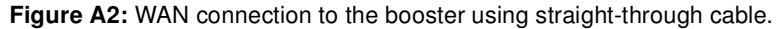

ment version 1.6.0 or later, and a web browser such as Internet Explorer must also be installed on the laptop.

#### PROCEDURE

Before a networked connection can be established, the booster LAN Port must be changed to an IP address that's compatible with your network. If you are unsure how to determine this address check with your IT support personnel. To connect the booster LAN port to a networked environment and access the web page interface, perform the following steps;

- Change the boosters LAN port IP address. To do this, direct connect your laptop to the booster as discussed in the earlier section of this appendix titled "Direct Connection" and follow steps 1 through 4.
- 2) Launch the configuration Applet in your web browser.
- 3) Click the "Admin" tab at the top of the interface display screen.
- 4) To be safe, take note of the settings currently displayed.
- 5) Select the "User Static IP" radio button.
- 6) Enter the following settings provided by your network administrator;
  - A) IP Address
  - B) Subnet Mask
  - C) Gateway Address
- 7) Click the "Submit" button to apply the changes.
- 8) Once the changes have been successfully applied close your web browser.
- 9) Launch the configuration Applet in your web browser using the newly entered IP address.

# **APPENDIX B**

## Changing Your Service Computers IP Address

When you initially direct connect your laptop service computer to the booster it will be necessary to change the computers IP address. The procedure for doing this varies depending upon your operating system. As an example, this appendix illustrates how to make the change using the Microsoft XP operating system. The procedure for other operating systems will vary slightly from this example. Consult with your IT support personnel if needed. To change the IP address (assuming the Microsoft XP operating system is being used) perform the following in a step-by-step fashion;

- 1) Select "Start" from the status menu.
- 2) Single click the "Control Panel" choice from the "Start" pop-up menu as shown in **Figure B1**.
- From the "Control Panel" icon selections double click on the "Network Connections" icon. Refer to Figure B2.
- When the "Network Connections" folder opens double click on the "Local Area Connection" icon. See Figure B3.

- 5) The "Local Area Connection Status" box will open. Single click the "Properties" tab as shown in Figure B4. Note: If you do not have the cable connected between the service computer and the booster front panel the "Local Area Connection Status" box will not open. Instead proceed to step 6.
- 6) The "Local Area Connection Properties" box will open. Use the arrow buttons to scroll down the list until the "Internet Protocol (TCP/IP)" choice is highlighted as shown in Figure B5. Click the "Properties" tab at the right-center of the box.
- Select the "Use the following IP address" bubble. Make sure the circle is filled-in. Refer to Figure B6.
- Enter the new IP address and subnet mask values as shown in Figure B7. To interface your computer to the signal booster use an IP address of "192.168.1.2" and a subnet mask of "255.255.255.0".
- 9) Click on the "OK" tab to initiate the changes. This completes the procedure. Close any open boxes.

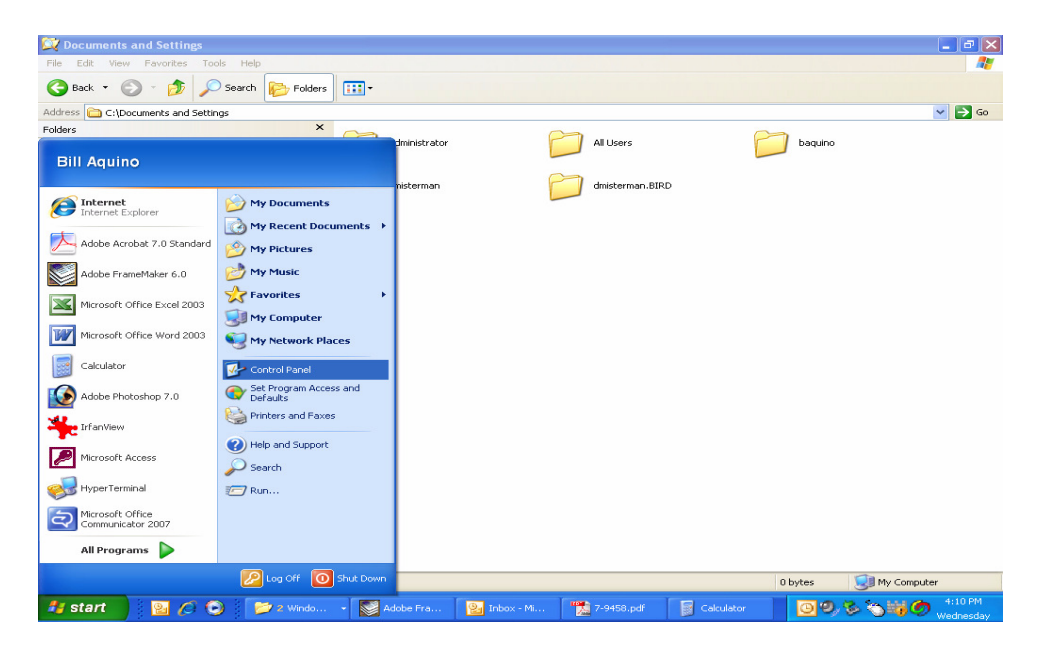

Figure B1: Choose the "Control panel" icon.

| 🛃 Control Panel                |                                               |                                         |                                                |                       |                              |                        |
|--------------------------------|-----------------------------------------------|-----------------------------------------|------------------------------------------------|-----------------------|------------------------------|------------------------|
| File Edit View Favorites Tools | Help                                          |                                         |                                                |                       |                              | <b></b>                |
| 🕞 Back 👻 🐑 🔊 🔊 S               | earch 😥 Folders 🛄 🔹                           |                                         |                                                |                       |                              |                        |
| Address 🔂 Control Panel        |                                               |                                         |                                                |                       |                              | 💌 🄁 Go                 |
| Control Panel 🔊                | Accessibility Add Hardware                    | Add or<br>Remov Tools                   | Automatic Broadcom<br>Updates Control Suite 2  | Date and Time Display | Folder Options               | Fonts                  |
| See Also 🛞                     | Game Internet<br>Controllers Options          | الله الله الله الله الله الله الله الله | Mail Mouse                                     | Network Phone and     | Power Options Pr             | rinters and<br>Faxes   |
| Help and Support               | <u> </u>                                      | <b>1</b>                                | <b>M</b>                                       |                       |                              | <u>\$</u>              |
|                                | Regional and Scanners and<br>Language Cameras | Scheduled Security<br>Tasks Center      | Software Sounds and<br>Explorers Audio Devices | Speech System         | Taskbar and Us<br>Start Menu | er Accounts            |
|                                | Windows Wireless                              |                                         |                                                |                       |                              |                        |
|                                | Firewall Network Set                          |                                         |                                                |                       |                              |                        |
|                                |                                               |                                         |                                                |                       |                              |                        |
|                                |                                               |                                         |                                                |                       |                              |                        |
|                                |                                               |                                         |                                                |                       |                              |                        |
|                                |                                               |                                         |                                                |                       |                              |                        |
|                                |                                               |                                         |                                                |                       |                              |                        |
|                                |                                               |                                         |                                                |                       |                              |                        |
|                                |                                               |                                         |                                                |                       |                              |                        |
| 32 objects                     |                                               |                                         |                                                |                       | We                           | dnesday, June 04, 2008 |
| 🛃 start 📃 😢 🖉 오                | 📂 3 Wi 🔸 🔯 Adı                                | obe 일 Inbox 📍                           | 🐮 7-945 🛛 📔 Calcul                             | 🚺 Adobe               | 09,88                        | 4:12 PM<br>Wednesday   |

Figure B2: Select the "Network Connections" icon.

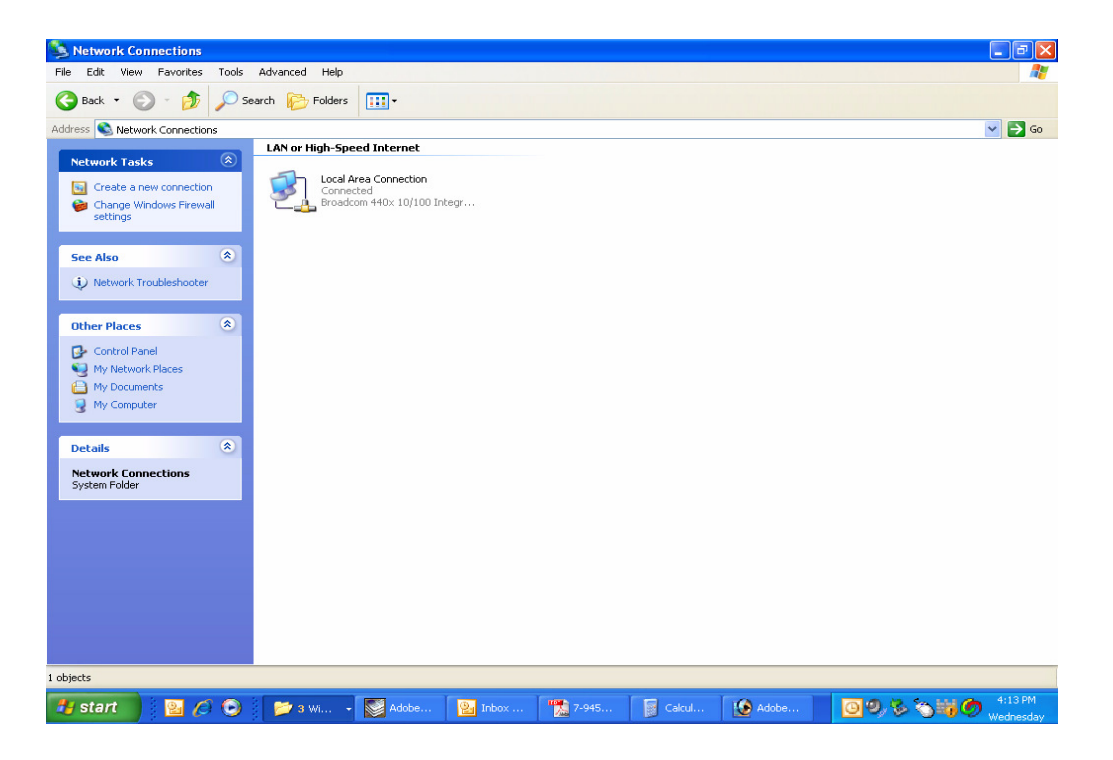

Figure B3: Select the "Local Area Connection" icon.

| 💐 Network Connections                                                                                             |                            |                 |                            | 💶 🗗 🗙                           |
|----------------------------------------------------------------------------------------------------|----------------------------|-----------------|----------------------------|---------------------------------|
| File Edit View Favorites Tools                                                                                    | Advanced Help              |                 |                            |                                 |
| 🕒 Back 🔹 🕥 🕤 🏂 🔎                                                                                                  | Search 😥 Folders 🛄 🔹       |                 |                            |                                 |
| Address 🔇 Network Connections                                                                                     |                            |                 |                            | 💌 🛃 Go                          |
| Network Tasks                                                                                                    | LAN or High-Speed Internet |                 |                            |                                 |
| Settings                                                                                                    |                            |                 | Local Area Connection Stat | us ?X                           |
| Repair this connection     Rename this connection     View status of this                                         |                            |                 | General Support            |                                 |
| Change settings of this connection                                                                                |                            |                 | Status:<br>Duration:       | Connected<br>06:33:59           |
| Other Places                                                                                                    |                            |                 | Speed:                     | 100.0 Mbps                      |
| Control Panel                                                                                                    |                            |                 |                            |                                 |
| My Documents     My Computer                                                                                      |                            |                 | Activity Sent —            | Received                        |
| Details 🛞                                                                                                    |                            |                 | Packets: 521,652           | 534,291                         |
| Local Area Connection<br>LAN or High-Speed Internet<br>Connected<br>Broadcom 440x 10/100<br>Integrated Controller |                            |                 | Properties Disable         |                                 |
| IP Address: 10.120.1.106<br>Subnet Mask: 255.255.252.0<br>Assigned by DHCP                                        |                            |                 |                            | Close                           |
| Broadcom                                                                                                    | oller                      |                 |                            |                                 |
| start                                                                                                    | 📁 4 Wi 👻 🐼 Adobe 🔡 I       | 1box  🏂 7-945 🛛 | Calcul 🚺 Adobe             | 9, 🗞 🏷 😽 🏉 👫 15 PM<br>Wednesday |

Figure B4: Select the "Properties" tab.

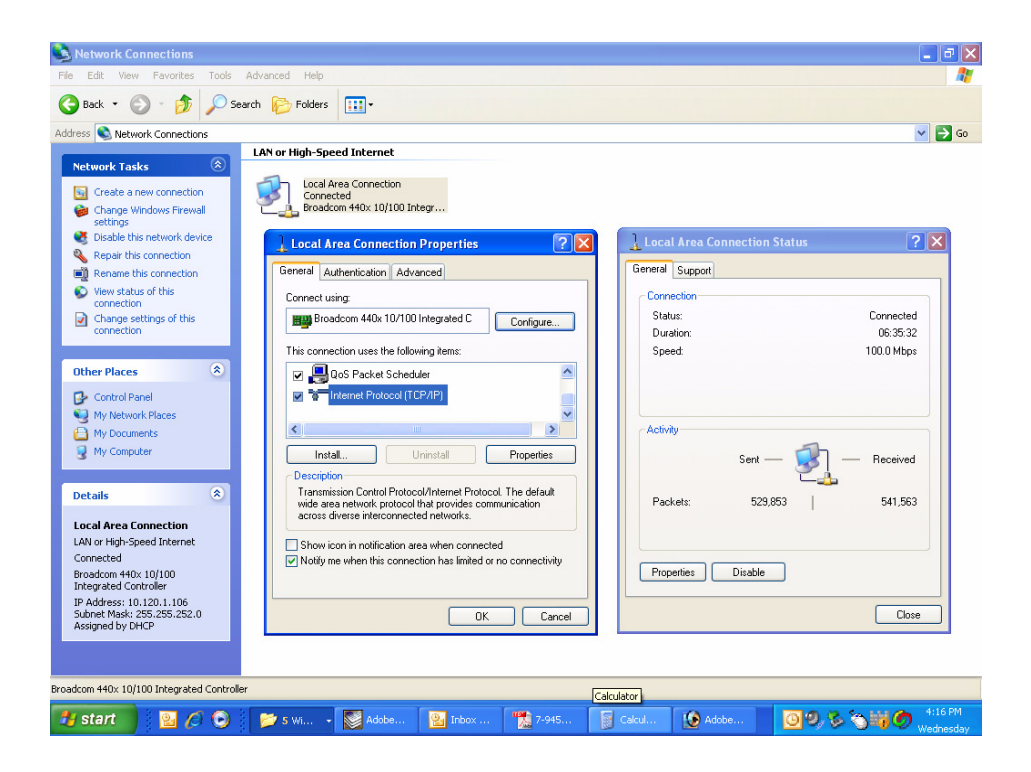

Figure B5: Make sure the "Internet Protocol (TCP/IP)" choice is highlighted. Then select "OK".

| Network Connections                                                                                                    |                                                                                                    |                                                                                                    |     |                                          |
|----------------------------------------------------------------------------------------------------|----------------------------------------------------------------------------------------------------|----------------------------------------------------------------------------------------------------|-----|------------------------------------------|
| File Edit View Favorites Tools Adv                                                                                                    | vanced Help                                                                                                    |                                                                                                    |     | A.                                       |
| 🚱 Back 🝷 🕥 🕤 🏂 Search                                                                                                    | Folders 🔢 -                                                                                                    |                                                                                                    |     |                                          |
| Address 🔇 Network Connections                                                                                                    |                                                                                                    |                                                                                                    |     | 💌 🄁 Go                                   |
| Network Tasks (2)<br>Create a new connection<br>Create a new connection<br>Change Windows Firewall<br>settings                                 | AN or High-Speed Internet                                                                                                    | n<br>O Integr                                                                                                    |     |                                          |
| <ul> <li>Disable this network device</li> <li>Repair this connection</li> <li>Rename this connection</li> </ul>                                | Local Area Connec                                                                                                    | Internet Protocol (TCP/IP) Properties                                                                                                    | ? 🔀 | n Status 🔹 🤉 🗙                           |
| <ul> <li>View status of this connection</li> <li>Change settings of this connection</li> </ul>                                                 | Connect using:                                                                                                    | You can get IP settings assigned automatically if your network supports<br>this capability. Divervise, you need to ask your network administrator for<br>the appropriate IP settings.<br>O Dtain an IP address automatically |     | Connected<br>06:36:53<br>100.0 Mbps      |
| Other Places     Image: Control Panel       Image: Control Panel     Image: My Network Places       Image: My Nocuments     Image: My Computer | QoS Packet S                                                                                                    | Use the following IP address:  IP address:  Subnet mask:  Default geteway:  Obtain DND agree address address                                                                                                    |     | - 🔊 - Received                           |
| Details  Concel Area Connection LAN or High-Speed Internet Connected Broadcom 440X: 101/00 Internet High Controller                            | Description<br>Transmission Control F<br>wide area network pro<br>across diverse intercor<br>Show icon in notificat<br>Notify me when this c | Ubtain DN3 server address automatically     Use the following DNS server addresses:     Preferred DNS server:     Alternate DNS server:     Attracted.                                                                       |     | 2,998   544,282                          |
| IP Address 10.120.1.106<br>Subnet Mask: 255.255.252.0<br>Assigned by DHCP                                                                      |                                                                                                    | OK Can                                                                                                    |     | Close                                    |
| Broadcom 440x 10/100 Integrated Controller                                                                                                    |                                                                                                    |                                                                                                    |     |                                          |
| 🛃 start 🛛 😰 🌈 💽                                                                                                    | 📂 5 Wi 👻 🔯 Adobe.                                                                                                    | 🔛 Inbox 🌇 7-945 📓 Calcul 🚺 Adol                                                                                                    | be  | Windows Defender<br>4:10 PM<br>Wednesday |

Figure B6: Select "Use the Following IP Address".

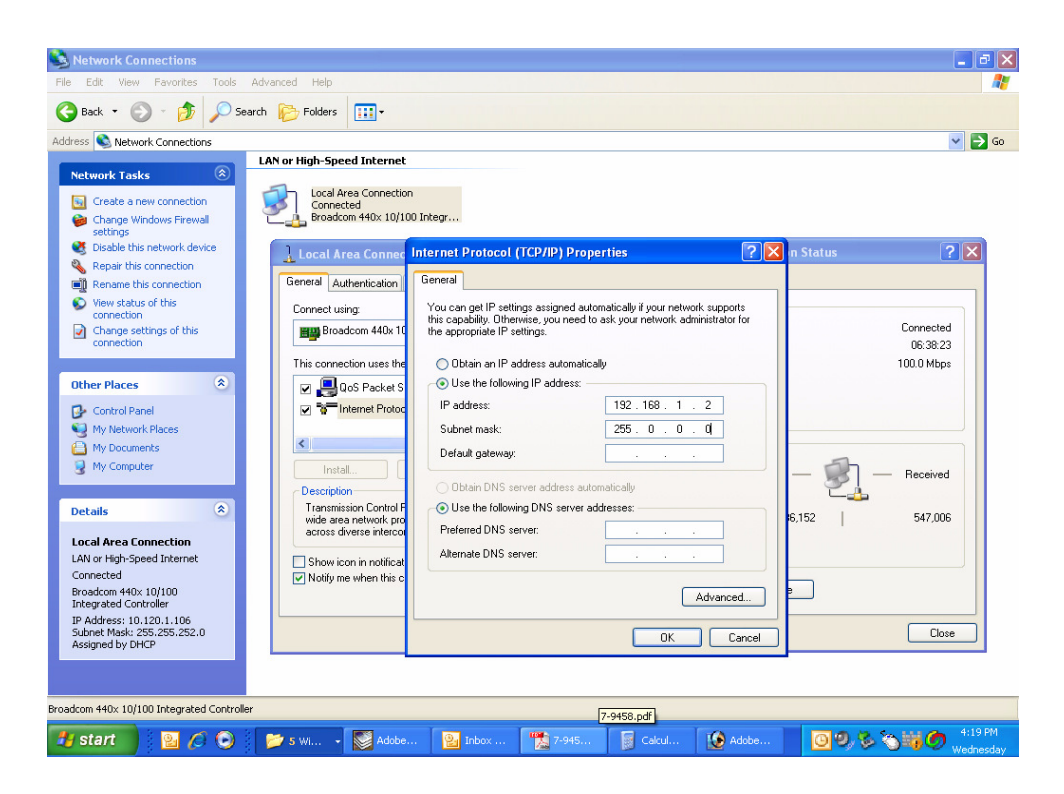

Figure B7: Enter the new IP Address and Subnet mask Values.

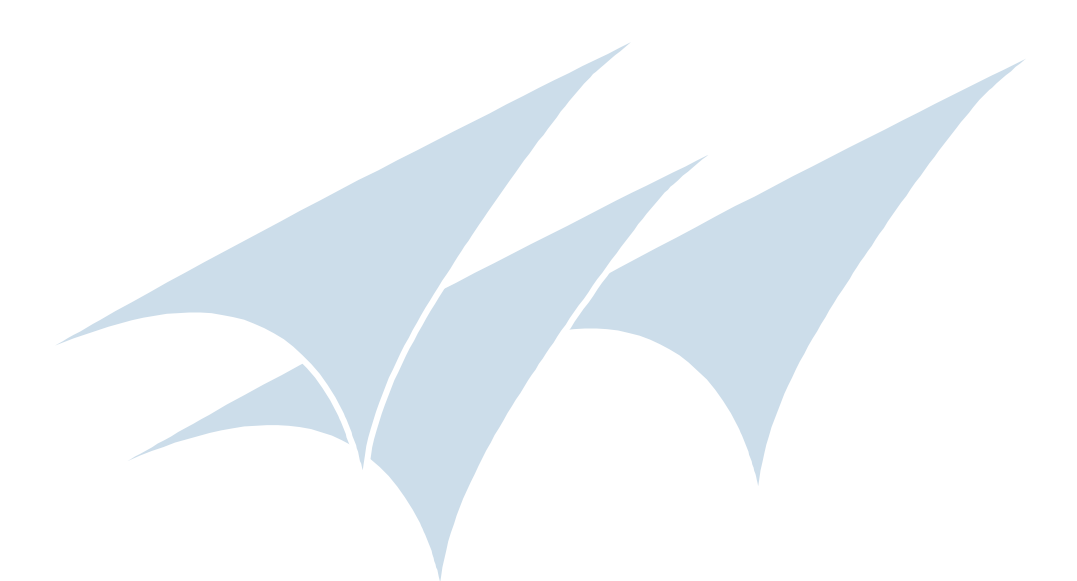

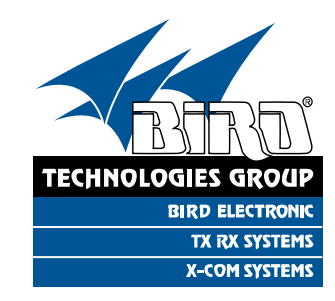